## 日付の変更のしかた

日付が合っていないときに日付を合わせます。

1

見出しを「日付合わせ」に合わせます。

・設定カードの表面(日時の調整、締め 日設定カード)を手前にして挿入し、 [次へ]ボタンを1回押します。

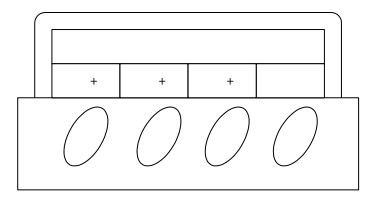

2 西暦年・月・日を変更します

・[年+]ボタンを押すと西暦年が+1 します。

- ・[月+]ボタンを押すと月が+1 します。
- ・[日+]ボタンを押すと日が+1 します。

メモ

ボタンを押し続けると、数値を早送りします。

3 [次へ]ボタンを押します。

・入力した西暦年・月・日を登録します。

例:西暦 2011 年 11 月 20 日

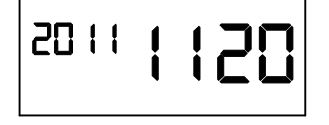

4 [次へ]ボタンを1回押し、[終了]ボタンを1回押すと、カードが排出されます。